# MANUAL DO USUÁRIO MÓDULO GEOCODIFICAÇÃO

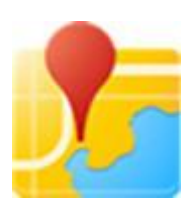

09/04/2015

Ref. Projeto: 04514\_SECRETARIA\_EDUCACAO\_SP

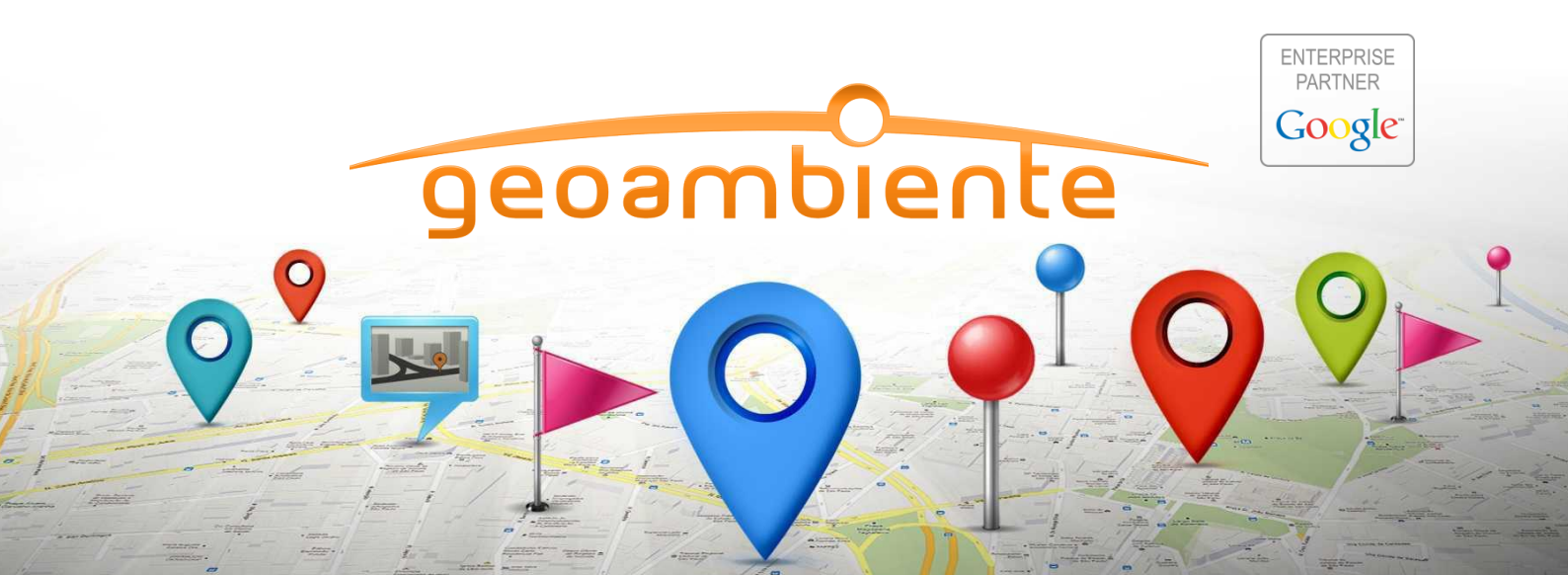

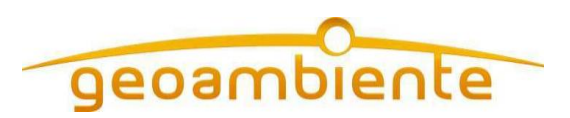

#### MANUAL DO USUÁRIO

## Sumário

| 1. | GEOCODIFICAR ENDEREÇO DE ESCOLA                 | 3  |
|----|-------------------------------------------------|----|
| 2. | PESQUISAR GEOCODIFICAÇÃO DE ENDEREÇOS DE ESCOLA | 5  |
| 3. | ATUALIZAÇÃO MANUAL DE GEOCODIFICAÇÃO DE ESCOLA  | 8  |
| 4. | GEOCODIFICAR ENDEREÇO DE ALUNO                  | 11 |
| 5. | PESQUISAR GEOCODIFICAÇÃO DE ENDEREÇO DE ALUNO   | 13 |
| 6. | ATUALIZAÇÃO MANUAL DE GEOCODIFICAÇÃO DE ALUNO   | 16 |

 Fone
 (12) 3797.6811

 Fax
 (12) 3797.6827

 info@geoambiente.com.br
 www.geoambiente.com.br

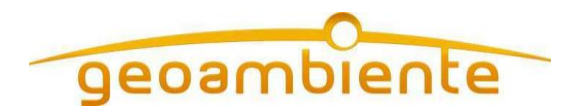

## 1. GEOCODIFICAR ENDEREÇO DE ESCOLA

Para acessar a tela o usuário deve clicar no menu 'Transporte Escolar', em seguida no submenu 'Geocodificar Endereço de Escola'.

A tela apresentará os campos 'Diretoria de Ensino' e 'Município' para efetuar a pesquisa.

Após a seleção dos campos de filtro o usuário deverá clicar no botão 'Pesquisar' para carregar a listagem, conforme a tela abaixo:

| Secretaria<br>Secreta | DA EDU<br>Aria E | cação do es<br>Scolar I           | stado<br>Digit | DE SÃO PAU       | LO                  |        | Você esta logad           | A Atter                   | e Transporte GEO<br>trador Transporte<br>ar a Senha () Sair |
|-----------------------|------------------|-----------------------------------|----------------|------------------|---------------------|--------|---------------------------|---------------------------|-------------------------------------------------------------|
| h Home                | Geo              | codifica                          | End            | dereço d         | e Esco              | ola    |                           |                           |                                                             |
| Transporte Escolar    | - Filtro         | os                                |                |                  |                     |        |                           |                           |                                                             |
|                       | De               | pois selecione qu<br>Diretoria de | ais os m       | SAO JOSE DOS     | agem deseja         | geo    | ocodificar.               | •                         |                                                             |
|                       | Municipio: TODOS |                                   |                |                  |                     |        |                           |                           |                                                             |
|                       | Mostrar          | 10 🔻 registra                     | os :           | Pesqu            | Jisar A             | lualiz | ar Geocodilicação         | Buscar.                   |                                                             |
|                       | •                | Diretoria de<br>Ensino            |                | Município 🗘      | Total de<br>Escolas |        | Data de<br>Agendamento    | Fim do<br>Processo        | Status de<br>Execução                                       |
|                       |                  | SAO JOSE DOS<br>CAMPOS            | мо             | NTEIRO LOBATO    | 16                  |        | 03/03/2015 10:32:49<br>AM | 03/03/2015<br>10:33:08 AM | Concluido                                                   |
|                       |                  | SAO JOSE DOS<br>CAMPOS            | SAC            | JOSE DOS<br>IPOS | 120                 |        | 02/03/2015 8:07:09<br>PM  | 02/03/2015 8:48:30<br>PM  | Concluido                                                   |
|                       | Mostrar          | ido de 1 até 2 de 2 i             | egistros       |                  |                     |        |                           |                           | 00                                                          |
|                       |                  |                                   |                |                  |                     |        |                           |                           |                                                             |
|                       |                  |                                   |                |                  |                     |        |                           |                           |                                                             |

Figura 1.

A listagem contém as seguintes informações:

- Diretoria de Ensino
- Município
- Total de Escolas

O sistema irá sumarizar todas as escolas encontradas.

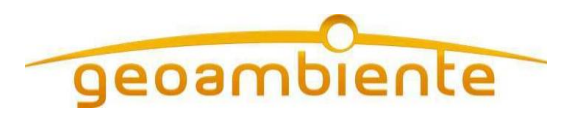

• Data de Agendamento

O sistema irá exibir a data de solicitação de atualização de geocodificação para o município.

• Fim do Processo

O sistema irá registrar e exibir a data do fim da geocodificação dos dados.

• Status de Execução

Além da visualização dos dados geocodificados, a tela permite iniciar uma nova geocodificação para um município nunca geocodificado ou atualizar um que já foi submetido.

Para isto o usuário deverá selecionar um dos municípios listados, clicando sobre o 'check' na primeira coluna da lista. Em seguida o botão 'Atualizar Geocodificação' ficará habilitado, permitindo então o clique sobre ele. Após o clique será apresentado uma mensagem de confirmação da solicitação de geocodificação, conforme imagem abaixo:

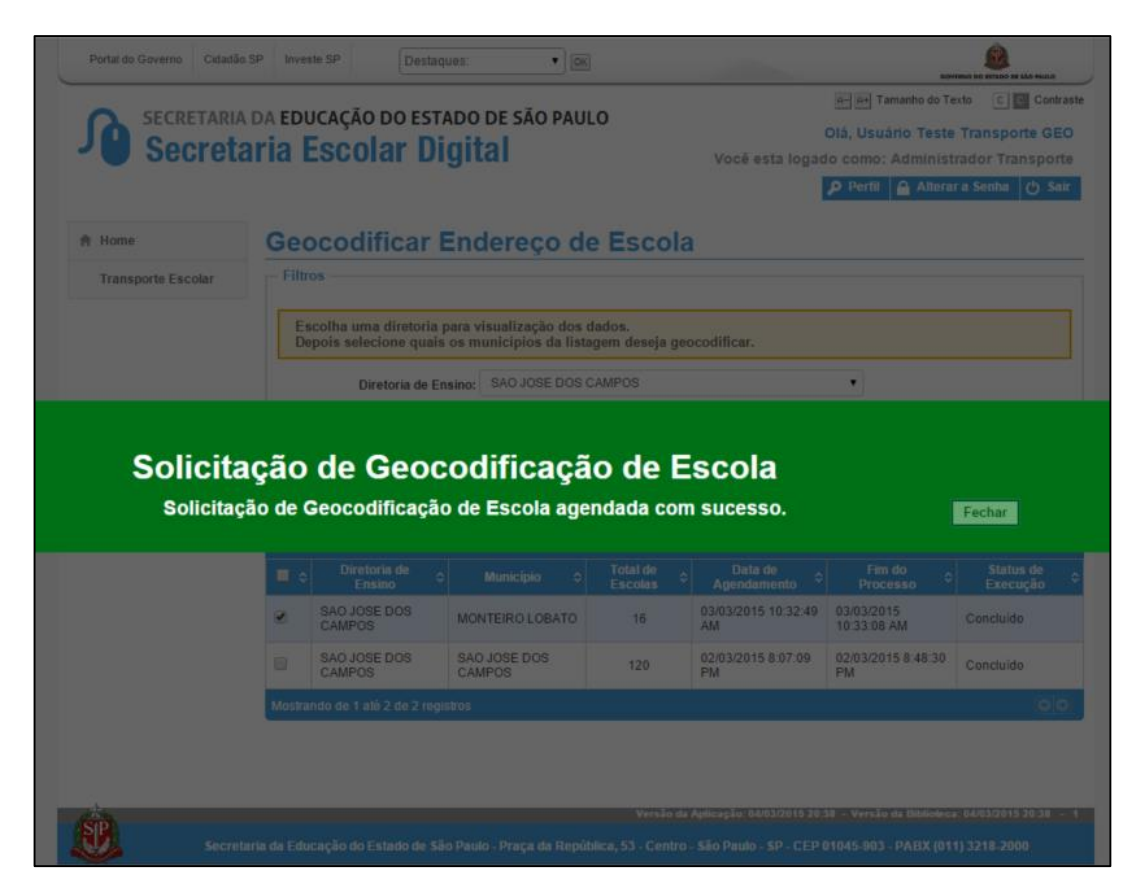

Figura 2.

 Fone
 (12) 3797.6811

 Fax
 (12) 3797.6827

 info@geoambiente.com.br
 www.geoambiente.com.br

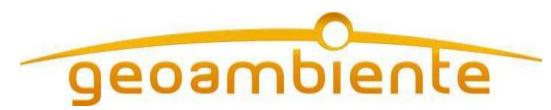

## 2. PESQUISAR GEOCODIFICAÇÃO DE ENDEREÇOS DE ESCOLA

Para acessar a tela o usuário deve clicar no menu 'Transporte Escolar', em seguida no submenu 'Pesquisar Geocodificação de Endereços de Escola'.

A tela apresentará os campos 'Diretoria de Ensino' e 'Município' para efetuar a pesquisa.

Após a seleção dos campos de filtro o usuário deverá clicar no botão 'Pesquisar' para carregar a listagem, conforme a tela abaixo:

| Portal do Governo Cidadão | SP Investe SP                                                                | Destaque                                                          | s: •                                     | OK                                                                                                    |                                                                                                    | SOVERIO DO ES                                                                    | Data Se são muio                                      |
|---------------------------|------------------------------------------------------------------------------|-------------------------------------------------------------------|------------------------------------------|----------------------------------------------------------------------------------------------------|----------------------------------------------------------------------------------------------------|----------------------------------------------------------------------------------|-------------------------------------------------------|
| Secretaria<br>Secreta     | aria Esc                                                                     | ão do estad<br>olar Dig                                           | oo de são p<br>ital                      | PAULO                                                                                                    | n n n<br>Olá,<br>Você esta logado cor<br>₽ Per                                                                                                    | Tamanho do Texto<br>Usuário Teste Trar<br>no: Administrador<br>fil Alterar a Ser | C Contrast<br>sporte GEO<br>Transporte<br>sha () Sair |
| A Home                    | Pesqui                                                                       | sar Geoc                                                          | odificaç                                 | ão de Endere                                                                                                    | eços de Escol                                                                                                    | a                                                                                |                                                       |
| Transporte Escolar        | Filtros                                                                      |                                                                   |                                          |                                                                                                    |                                                                                                    |                                                                                  |                                                       |
|                           | Escolha a<br>- Selecio                                                       | as seguintes opçõe<br>ne Diretoria e Mu                           | es de busca:<br>nicípio;                 |                                                                                                    |                                                                                                    |                                                                                  |                                                       |
|                           |                                                                              | Diretoria de Ensir                                                | NO: SAO JOSE I                           | DOS CAMPOS                                                                                                    | •                                                                                                    |                                                                                  |                                                       |
|                           |                                                                              | Municíp                                                           | io: TODOS                                |                                                                                                    | •                                                                                                    |                                                                                  |                                                       |
|                           |                                                                              |                                                                   |                                          | Pespuisar Gera                                                                                                    | r Excel                                                                                                    |                                                                                  |                                                       |
|                           | Mostrar 10                                                                   | • registros                                                       |                                          | Pesquisar Gera                                                                                                    | r Excel                                                                                                    | Buscar                                                                           |                                                       |
|                           | Mostrar 10<br>Data ¢                                                         | ▼ registros<br>Resultado ≎                                        | Quantidade \$                            | Pesquisar Gera Diretoria de Ensino 💠                                                                                                    | r Excel<br>Município 🗘                                                                                                    | Buscar:<br>Geocodificação<br>Manual ¢                                            | Visualizar 0                                          |
|                           | Mostrar 10<br>Data ≎<br>02/03/2015.                                          | registros     Resultado       Aproximado.                         | Quantidade ≎<br>61                       | Pesquisar Gera Diretoria de Ensino  \$A0 JOSE DOS CAMPOS                                                                                                   | r Excel<br>Municipio ¢<br>SAO JOSE DOS CAMPOS.                                                                                                    | Buscar<br>Geocodificação o<br>Manual                                             | Visualizar Q                                          |
|                           | Mostrar 10<br>Data ≎<br>02/03/2015<br>02/03/2015                             | registros Resultado                                               | Quantidade \$<br>61<br>5                 | Pesquisar Gera<br>Diretoria de Ensino O<br>SAO JOSE DOS CAMPOS<br>SAO JOSE DOS CAMPOS                                                                      | r Excel<br>Municipio ¢<br>SAO JOSE DOS CAMPOS<br>SAO JOSE DOS CAMPOS                                                                                                    | Buscar:<br>Geocodificação ç<br>Manual<br>Q                                       | Visualizar Q<br>Q<br>Q                                |
|                           | Mostrar 10<br>Data ≎<br>02/03/2015<br>02/03/2015<br>02/03/2015               | registros<br>Resultado ¢<br>Aproximado<br>Exato<br>Não Encontrado | Quantidade ¢<br>61<br>5<br>57            | Pesquisar Gera<br>Diretoria de Ensino ¢<br>SAO JOSE DOS CAMPOS<br>SAO JOSE DOS CAMPOS<br>SAO JOSE DOS CAMPOS                                               | Municipio ¢<br>SAO JOSE DOS CAMPOS<br>SAO JOSE DOS CAMPOS<br>SAO JOSE DOS CAMPOS                                                                                                    | Buscar:<br>Geocodificação ¢<br>Manual<br>Q<br>Q                                  | Visualizar d<br>Q<br>Q<br>Q<br>Q                      |
|                           | Mostrar 10<br>Data ¢<br>02/03/2015<br>02/03/2015<br>02/03/2015<br>04/03/2015 | registros      Resultado                                          | Quantidade ¢<br>61<br>5<br>57<br>12      | Pesquisar Gera<br>Diretoria de Ensino O<br>SAO JOSE DOS CAMPOS<br>SAO JOSE DOS CAMPOS<br>SAO JOSE DOS CAMPOS<br>SAO JOSE DOS CAMPOS                        | REXCEE<br>Município ¢<br>SAO JOSE DOS CAMPOS<br>SAO JOSE DOS CAMPOS<br>SAO JOSE DOS CAMPOS<br>MONTEIRO LOBATO                                                                                                    | Buscar:<br>Geocodificação ¢<br>Manual<br>Q<br>Q<br>Q                             | Visualizar Q<br>Q<br>Q<br>Q<br>Q<br>Q                 |
|                           | Mostrar 10<br>Data 0<br>02/03/2015<br>02/03/2015<br>04/03/2015<br>04/03/2015 | registros  Resultado                                              | Quantidade ©<br>61<br>5<br>57<br>12<br>4 | Pesquisar Gera<br>Diretoria de Ensino O<br>SAO JOSE DOS CAMPOS<br>SAO JOSE DOS CAMPOS<br>SAO JOSE DOS CAMPOS<br>SAO JOSE DOS CAMPOS<br>SAO JOSE DOS CAMPOS | Município     Image: Compare the second second | Buscar<br>Geocodificação<br>Manual<br>Q<br>Q<br>Q<br>Q<br>Q<br>Q                 | Visualizar 0<br>Q<br>Q<br>Q<br>Q<br>Q                 |

Figura 3.

A listagem contém as seguintes informações:

- Data
- Resultado

O sistema qualificará a qualidade dos endereços geocodificados em três categorias:

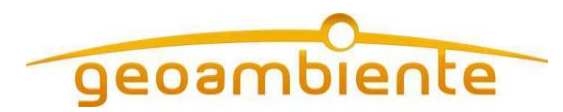

- Exato, é quando o Google conseguiu encontrar exatamente a posição geográfica do endereço informado.
- Aproximado, é quando o Google não encontra exatamente o endereço, mas a posição encontrada está perto do endereço informado, podendo estar na mesma rua, bairro ou cidade.
- Não Encontrado, é quando o Google não conseguiu realizar a geocodificação do endereço informado.
- Quantidade
- Diretoria de Ensino
- Município
- Ação: Geocodificação Manual e Visualizar

Ao clicar no ícone da coluna 'Geocodificação Manual' o usuário será enviado para a tela que permitirá o ajuste manual dos endereços agrupados por determinado resultado Ao clicar no ícone da coluna 'Visualizar' o usuário será enviado para a tela de detalhe que permitirá a visualização de cada endereço e o seu ponto geocodificado no mapa.

 Fone
 (12) 3797.6811

 Fax
 (12) 3797.6827

 info@geoambiente.com.br
 www.geoambiente.com.br

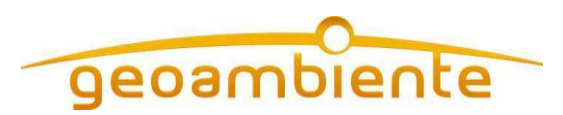

#### Abaixo a tela de detalhe:

| Portal do Governo | Cidadão.SP Investe SP          | Desta                     | ques: • OK                                                                                                    | 909                                                                                                    |                                                                                                    | ulo                                                                                                    |
|-------------------|--------------------------------|---------------------------|----------------------------------------------------------------------------------------------------|----------------------------------------------------------------------------------------------------|----------------------------------------------------------------------------------------------------|----------------------------------------------------------------------------------------------------|
| SECRE<br>SEC      | taria da educaç<br>retaria Esc | ção do est<br>colar D     | ado de são paulo<br>igital                                                                                                    | िम्मि Tamanho do To<br>Olá, Usuário Test<br>Você esta logado como: Adminis<br>Perfil 🔒 Altera                                                                                                    | exto ©©Co<br>re Transporte<br>trador Transp<br>ar a Senha 🕐                                                                                                    | ontraste<br>GEO<br>orte<br>Sair                                                                                                    |
| 🕈 Home            | Detalh                         | e da Ge                   | eocodificação de                                                                                                    | Escola                                                                                                    |                                                                                                    |                                                                                                    |
| Transporte Escol  | ar<br>Para visua               | lizar o registro          | geocodificado, clique na lupa do                                                                                                    | registro desejado.                                                                                                    |                                                                                                    |                                                                                                    |
|                   | Mostrar 10                     | ▼ registros               |                                                                                                    | Buscan                                                                                                    |                                                                                                    | 5                                                                                                    |
|                   | Diretoria<br>de ≎<br>Ensino    | Município \$              | Nome da Escola 🗘                                                                                                    | Endereço 🗘                                                                                                    | Resultado ≎                                                                                                    | \$                                                                                                    |
|                   | SAO JOSE<br>DOS<br>CAMPOS      | SAO JOSE<br>DOS<br>CAMPOS | BENEDITO MATARAZZO<br>DEPUTADO                                                                                                    | RUA MINDANAU 111 SAO JOSE DOS CAMPOS,<br>12235-430                                                                                                    | Aproximado                                                                                                    | ٩                                                                                                    |
|                   | SAO JOSE<br>DOS<br>CAMPOS      | SAO JOSE<br>DOS<br>CAMPOS | ALCEU MAYNARD ARAUJO<br>PROFESSOR                                                                                                    | RUA DOS MIOSOTIS 75 SAO JOSE DOS CAMPOS,<br>12224-100                                                                                                    | Aproximado                                                                                                    | ٩                                                                                                    |
|                   | SAO JOSE<br>DOS<br>CAMPOS      | SAO JOSE<br>DOS<br>CAMPOS | EUNICE CORDEIRO DOS SANTOS<br>RODRIGUES PROFESSORA                                                                                                    | RUA MAJOR MANOEL FERNANDES NETTO 370<br>SAO JOSE DOS CAMPOS, 12213-270                                                                                                    | Aproximado                                                                                                    | ٩                                                                                                    |
|                   | SAO JOSE<br>DOS<br>CAMPOS      | SAO JOSE<br>DOS<br>CAMPOS | ILZA IRMA MOELLER COPPIO<br>PROFESSORA                                                                                                    | ESTRADA JAGUARI 362 SAO JOSE DOS CAMPOS,<br>12214-500                                                                                                    | Aproximado                                                                                                    | ٩                                                                                                    |
|                   | SAO JOSE<br>DOS<br>CAMPOS      | SAO JOSE<br>DOS<br>CAMPOS | MARIA APARECIDA SANTOS<br>RONCONI PROFA                                                                                                    | R ANA GONCALVES DA CUNHA 400 SAO JOSE<br>DOS CAMPOS, 12215-390                                                                                                    | Aproximado                                                                                                    | ٩                                                                                                    |
|                   | SAO JOSE<br>DOS<br>CAMPOS      | SAO JOSE<br>DOS<br>CAMPOS | FELICIO SAVASTANO PROFESSOR                                                                                                    | RUA CAPITAO RAUL FAGUNDES 341 SAO JOSE<br>DOS CAMPOS, 12215-030                                                                                                    | Aproximado                                                                                                    | Q                                                                                                    |
|                   | SAO JOSE<br>DOS<br>CAMPOS      | SAO JOSE<br>DOS<br>CAMPOS | ANA CANDIDA DE BARROS<br>MOLINA PROFESSORA                                                                                                    | RUA SAIGIRO NAKAMURA 300 SAO JOSE DOS<br>CAMPOS, 12220-280                                                                                                    | Aproximado                                                                                                    | ٩                                                                                                    |
|                   | SAO JOSE<br>DOS<br>CAMPOS      | SAO JOSE<br>DOS<br>CAMPOS | PEDRO MAZZA PROFESSOR                                                                                                    | RUA ODETE MIMESSI 160 SAO JOSE DOS CAMPOS,<br>12227-200                                                                                                    | Aproximado                                                                                                    | Q                                                                                                    |
|                   | SAO JOSE<br>DOS<br>CAMPOS      | SAO JOSE<br>DOS<br>CAMPOS | PEDRO MASCARENHAS DOUTOR                                                                                                    | RUA AMBROSIO MOLINA 306 SAO JOSE DOS<br>CAMPOS, 12247-000                                                                                                    | Aproximado                                                                                                    | Q                                                                                                    |
|                   | SAO JOSE<br>DOS<br>CAMPOS      | SAO JOSE<br>DOS<br>CAMPOS | EUCLIDES BUENO MIRAGAIA                                                                                                    | RODOVIA MARECHAL-DO-AR CASIMIRO<br>MONTENEGRO FILHO 470 SAO JOSE DOS<br>CAMPOS, 12231-590                                                                                                    | Aproximado                                                                                                    | Q,                                                                                                    |
|                   | b observations                 | The 10 de 204             | PARQUE R<br>AQUARIU<br>PARQUE R<br>AQUARIU<br>PARQUE R<br>AQUARIU<br>PARQUE R<br>AQUARIU<br>PARQUE R<br>AQUARIU<br>PARQUE R<br>AQUARIU<br>S<br>C<br>C<br>C<br>S<br>C<br>C<br>S<br>C<br>C<br>S<br>C<br>C<br>S<br>C<br>C<br>S<br>C<br>C<br>S<br>C<br>C<br>S<br>C<br>C<br>S<br>C<br>C<br>S<br>C<br>C<br>S<br>C<br>C<br>S<br>C<br>C<br>S<br>C<br>C<br>S<br>C<br>C<br>S<br>C<br>C<br>S<br>C<br>C<br>C<br>S<br>C<br>C<br>C<br>S<br>C<br>C<br>S<br>C<br>C<br>C<br>S<br>C<br>C<br>C<br>S<br>C<br>C<br>S<br>C<br>C<br>S<br>C<br>C<br>S<br>C<br>C<br>S<br>C<br>C<br>S<br>C<br>C<br>S<br>C<br>C<br>S<br>C<br>C<br>S<br>C<br>S<br>C<br>C<br>S<br>C<br>S<br>C<br>C<br>S<br>C<br>S<br>C<br>C<br>S<br>C<br>S<br>S<br>C<br>S<br>C<br>S<br>S<br>C<br>S<br>S<br>C<br>S<br>S<br>C<br>S<br>S<br>S<br>C<br>S<br>S<br>S<br>S<br>S<br>S<br>S<br>S<br>S<br>S<br>S<br>S<br>S<br>S<br>S<br>S<br>S<br>S<br>S<br>S | A A Guidalupe<br>C A RAINA<br>A A Guidalupe<br>C A RAINA<br>A A Guidalupe<br>C A RAINA<br>A A Guidalupe<br>C A RAINA<br>A A Guidalupe<br>C A RAINA<br>A A Guidalupe<br>C A RAINA<br>A C A Guidalupe<br>C A RAINA<br>C A C A C A C A C A C A C A C A C A C A | Maga<br>Maga<br>Universidade fet<br>Bio Pulo<br>Universidade fet<br>Bio Pulo<br>Universidade<br>R. Tanata<br>R. Tanata<br>R. Tanata<br>R. Tanata<br>Bio Pulo<br>Universidade fet<br>Bio Pulo<br>Universidade<br>Bio Pulo<br>Universidade<br>Bio Pulo<br>Universidade<br>Bio Pulo<br>Universidade<br>Bio Pulo<br>Universidade<br>Bio Pulo<br>Universidade<br>Bio Pulo<br>Universidade<br>Bio Pulo<br>Universidade<br>Bio Pulo<br>Universidade<br>Bio Pulo<br>Universidade<br>Bio Pulo<br>Universidade<br>Bio Pulo<br>Universidade<br>Bio Pulo<br>Bio Pulo<br>Universidade<br>Bio Pulo<br>Universidade<br>Bio Pulo<br>Bio Pulo<br>Bio Pul | Representation of the second second sec |
| Ê                 | Secretaria da Educação         | do Estado de <u>S</u> â   | io Paulo - Praça da República, <u>5</u> 3 - Co                                                                                                    | Versão da Aplicação: 03/04/2015 16:59 - Versão da Bibliotec<br>entro - São Paulo - SP - CEP 01045-903 - PABX (011)                                                                                                    | a: 03/04/2015 16:5<br>) <b>3218-2000</b>                                                                                                    | 9 - 1                                                                                                    |

Figura 4.

 Fone
 (12) 3797.6811

 Fax
 (12) 3797.6827

 info@geoambiente.com.br
 www.geoambiente.com.br

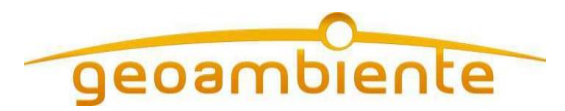

Na tela de detalhe acima, o usuário poderá clicar na última coluna de um registro no ícone de 'lupa' para que o mapa seja atualizado e exibe a localização geográfica do endereço.

# 3. ATUALIZAÇÃO MANUAL DE GEOCODIFICAÇÃO DE ESCOLA

Para acessar a tela o usuário deve clicar no menu 'Transporte Escolar', em seguida no submenu 'Atualização Manual de Geocodificação de Escola'.

A tela apresentará os campos 'Diretoria de Ensino', 'Município', 'Resultado Geocodificação', 'Escolas' para efetuar a pesquisa.

Após a seleção dos campos de filtro o usuário deverá clicar no botão 'Pesquisar' para carregar a listagem, conforme a tela abaixo:

 Fone
 (12) 3797.6811

 Fax
 (12) 3797.6827

 info@geoambiente.com.br

 www.geoambiente.com.br

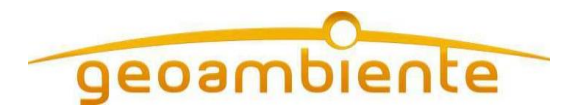

|                                                                             | Destadaes                                                                                            | • •                                                                                                    | GOVERNO DO                                                                                             | ESTADO DE SÃO MULO        |
|-----------------------------------------------------------------------------|----------------------------------------------------------------------------------------------------|----------------------------------------------------------------------------------------------------|----------------------------------------------------------------------------------------------------|---------------------------|
| RETARIA DA EDUCAÇÃ                                                          | o do estad                                                                                           | O DE SÃO PAULO                                                                                                    | Re Re Tamanho do Texto<br>Olá, Usuário Teste Tra                                                       | C C Contr                 |
|                                                                             | Jai Diy                                                                                              | itai                                                                                                    | Você esta logado como: Administrado<br>Perfil 🏻 🏠 Alterar a S                                          | or Transport<br>enha 🖒 Sa |
| Atualiza                                                                    | ação Mai                                                                                             | nual de Geoco                                                                                                    | odificação Escola                                                                                      |                           |
| Filtros                                                                     | ·                                                                                                    |                                                                                                    |                                                                                                    |                           |
| Escolha un<br>- Selecion                                                    | na das seguintes<br>e Diretoria, Muni                                                                | opções de busca:<br>cípio e Resultado de Geoco                                                                                                    | dificação;                                                                                             |                           |
|                                                                             | Diretoria de Ensin                                                                                   | SAO JOSE DOS CAMPOS                                                                                                    | S V                                                                                                    |                           |
|                                                                             | Municípi                                                                                             | SAO JOSE DOS CAMPOS                                                                                                    | 8                                                                                                    |                           |
| Result                                                                      | ado Geocodificaçã<br>Escola                                                                          | e: Todas                                                                                                    | • •                                                                                                    |                           |
|                                                                             |                                                                                                    |                                                                                                    | Pesquisar                                                                                              |                           |
| Para efetuar<br>- Clique sobr<br>- Aguarde e<br>- Digite um<br>- Confirme a | r geocodificação i<br>re o ícone na colu<br>visualize marcad<br>novo local ou arr<br>a mensagem de a | manual no mapa faça os se<br>una 'Selecionar no Mapa' d<br>or aparecer no mapa.<br>aste o marcador para a pos<br>tualização do marcador.                                                                                                    | guintes passos:<br>o registro da tabela.<br>sição desejada.                                            |                           |
| Mostrar 10                                                                  | <ul> <li>registros</li> </ul>                                                                        |                                                                                                    | Buscan                                                                                                 |                           |
| Diretoria<br>de Ensino                                                      | Município 🗘                                                                                          | Nome ≎                                                                                                    | Endereço 🗘                                                                                             | Selecionar<br>no Mapa     |
| DOS<br>CAMPOS                                                               | DOS F<br>CAMPOS                                                                                      | FLAVIO BERLING MACEDO                                                                                                    | Avenida Doutor João Batista de Souza Soares, 201 - Jardim<br>America, São José dos Campos - SP, Brasil | 0                         |
| DOS<br>CAMPOS                                                               | DOS S<br>CAMPOS                                                                                      | SITIO SANDY                                                                                                    | Rua Crater, 132-140 - Jardim Satelite, São José dos Campos -<br>SP, 12230-550, Brasil                  | •                         |
| SAO JOSE<br>DOS<br>CAMPOS                                                   | SAO JOSE<br>DOS<br>CAMPOS                                                                            | EDEWALDO FREITAS GAIA<br>SANT ANA PROFESSOR                                                                                                    | RUA ROSARIO 540 SAO JOSE DOS CAMPOS, 12235-420                                                         | Ŷ                         |
| SAO JOSE<br>DOS<br>CAMPOS                                                   | SAO JOSE<br>DOS<br>CAMPOS                                                                            | ZILDA ALTIMIRA SOCI<br>PROFESSORA                                                                                                    | Rua Almenara, 125-139 - Vila Cândida, São José dos Campos<br>- SP, 12213-440, Brasil                   | Ŷ                         |
| SAO JOSE<br>DOS<br>CAMPOS                                                   | SAO JOSE J<br>DOS F<br>CAMPOS                                                                        | IORGE BARBOSA MOREIRA<br>PROFESSOR                                                                                                    | AVENIDA MARIA CANDIDA DELGADO 10 SAO JOSE DOS<br>CAMPOS, 12213-531                                     | Ŷ                         |
| SAO JOSE<br>DOS<br>CAMPOS                                                   | SAO JOSE<br>DOS<br>CAMPOS                                                                            | IOSE VIEIRA MACEDO<br>PROFESSOR                                                                                                    | RUA IPIAU 162 SAO JOSE DOS CAMPOS, 12230-750                                                           | 0                         |
| SAO JOSE<br>DOS<br>CAMPOS                                                   | SAO JOSE<br>DOS<br>CAMPOS                                                                            | SANT ANA DO PARAIBA                                                                                                    | Rua Guarani, 72-112 - Santana, São José dos Campos - SP,<br>12211-740, Brasil                          | 0                         |
| SAO JOSE<br>DOS<br>CAMPOS                                                   | SAO JOSE<br>DOS<br>CAMPOS                                                                            | ARMANDO D OLIVEIRA<br>COBRA                                                                                                    | RUA 13 DE MAIO 295 SAO JOSE DOS CAMPOS, 12249-000                                                      | 0                         |
| SAO JOSE<br>DOS<br>CAMPOS                                                   | SAO JOSE<br>DOS<br>CAMPOS                                                                            | RUI RODRIGUES DORIA<br>DOUTOR                                                                                                    | Rua Olivo Gomes, 309-341 - Vila Alexandrina, São José dos<br>Campos - SP, 12211-290, Brasil            | 0                         |
| SAO JOSE<br>DOS<br>CAMPOS                                                   | SAO JOSE<br>DOS<br>CAMPOS                                                                            | LOURDES MARIA DE<br>CAMARGO PROFESSORA                                                                                                    | AVENIDA DOM PEDRO I 341 SAO JOSE DOS CAMPOS,<br>12234-010                                              | Ŷ                         |
| Mostrando de 1                                                              | até 10 de 30 regist                                                                                  | ros                                                                                                    |                                                                                                    | C                         |
|                                                                             | Digite um local                                                                                      | Q                                                                                                    | Universidade Fede<br>São Paulo - UNIF Selecione Camadas (0)                                            | Мара                      |
| terestanao<br>C<br>+                                                        | PARQUE RES<br>AQUARIUS<br>ISP-060<br>São<br>dos Ca                                                   | Jose de la composition de la composition de la c |                                                                                                    | e xinge                   |
| 22 T                                                                        | R. Caruan                                                                                            | R. Arequipa                                                                                                    | Av Cassiopeia<br>Av Cassiopeia<br>Av Cassiopeia                                                        |                           |
| AL R Solution                                                               | R Anapolis<br>Bacabal                                                                                | Arica Av. Guadalupe                                                                                                    | A Cratal                                                                                               | Ebiamie de Almeida        |
| Coogle #                                                                    |                                                                                                    |                                                                                                    | Dados cartonráficos @2015 Googla V Tarmos de Una Ja                                                    | formar erro no -          |

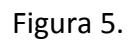

 Fone
 (12) 3797.6811

 Fax
 (12) 3797.6827

 info@geoambiente.com.br
 www.geoambiente.com.br

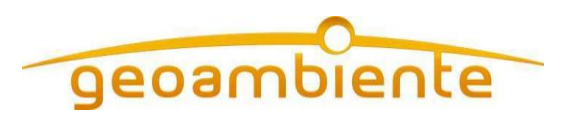

A grid de listagem contém as seguintes informações:

- Diretoria de Ensino
- Município
- Nome da Escola
- Endereço
- Selecionar no Mapa

Para efetuar a atualização manual o usuário precisa clicar sobre a coluna 'Selecionar no Mapa' referente ao ícone de marker.

O sistema irá localizar o endereço e colocará um marcador identificando o endereço no mapa.

O usuário poderá alterar o ponto de duas formas:

- Clicando e arrastando o marcador para o local correto
- Digitando o endereço correto no campo 'Pesquisar endereço', o sistema irá localizar o endereço digitado e colocará um marcador identificando o endereço.

O sistema irá solicitar ao usuário que confirme a alteração de endereço. Para salvar a alteração, o usuário deve clicar no botão 'OK'. Caso não queira salvar o novo endereço, o usuário deve clicar no botão 'Cancelar'.

Abaixo segue a imagem da funcionalidade de geocodificação manual:

| Fone    | (12) 3797.6811   |
|---------|------------------|
| Fax     | (12) 3797.6827   |
| info@ge | oambiente.com.br |
| www.ge  | oambiente.com.br |

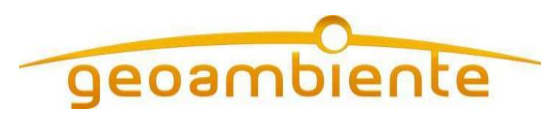

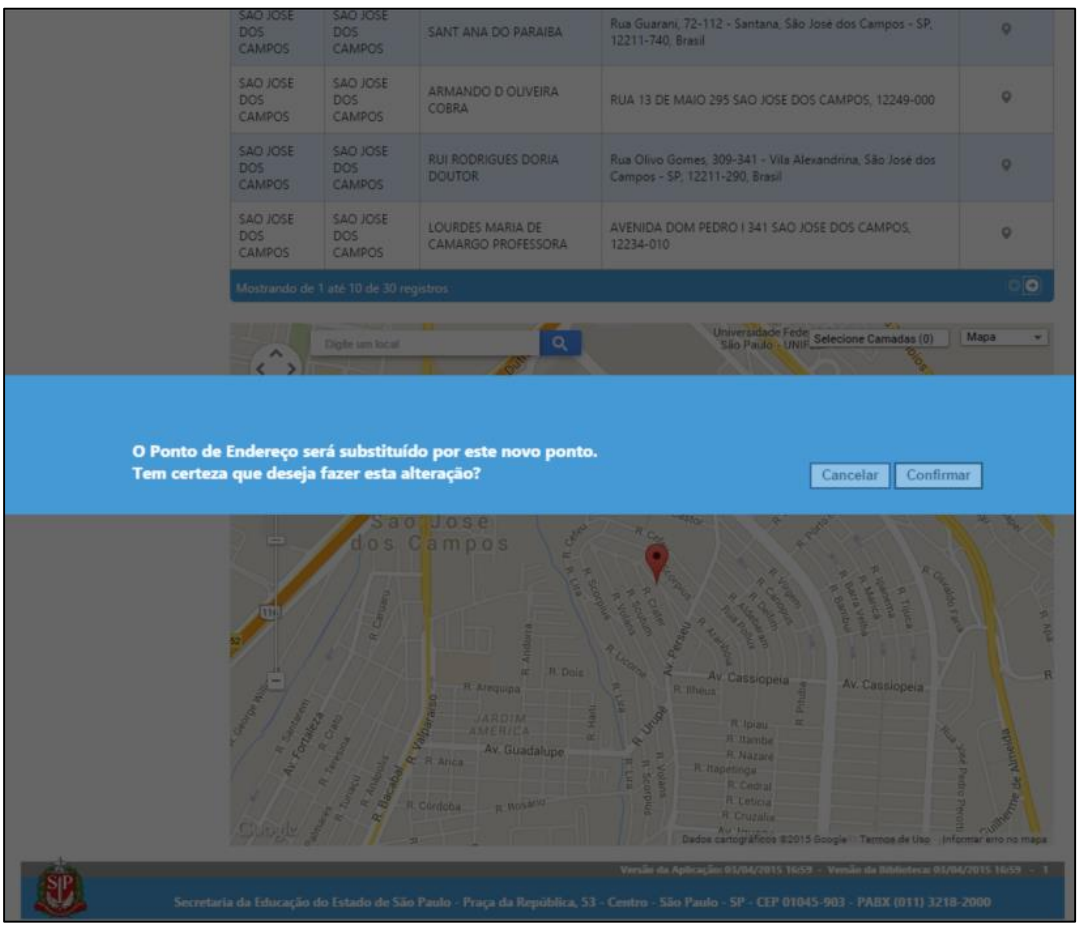

Figura 6.

## 4. GEOCODIFICAR ENDEREÇO DE ALUNO

Para acessar a tela o usuário deve clicar no menu 'Transporte Escolar', em seguida no submenu 'Geocodificar Endereço de Aluno'.

A tela apresentará os campos 'Diretoria de Ensino' e 'Município' para efetuar a pesquisa.

 Fone
 (12) 3797.6811

 Fax
 (12) 3797.6827

 info@geoambiente.com.br
 www.geoambiente.com.br

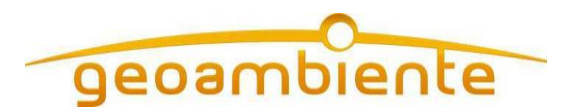

Após a seleção dos campos de filtro o usuário deverá clicar no botão 'Pesquisar' para carregar a listagem, conforme a tela abaixo:

| Portal do Governo | Cidadão.SP   | Invest   | te SP                       | Destaqu                  | es: • OK                                       |                     |                   |                                                        |                                         | GOVERNO DO ESTADO DE SÃO PAULO                 |  |
|-------------------|--------------|----------|-----------------------------|--------------------------|------------------------------------------------|---------------------|-------------------|--------------------------------------------------------|-----------------------------------------|------------------------------------------------|--|
|                   |              | EDU      | CACION                      |                          |                                                | 0                   |                   |                                                        | A- A+ Tamanho d                         | lo Texto C C Contraste                         |  |
|                   |              |          |                             |                          | nitol                                          | 10                  |                   |                                                        | Olá, Usuário Te                         | ste Transporte GEO                             |  |
| Sec               | letai        |          | 50010                       | וע וו                    | yılar                                          |                     |                   | Você esta logad                                        | o como: Admir                           | nistrador Transporte                           |  |
|                   |              |          |                             |                          |                                                |                     |                   |                                                        | Perfil 🔒 Alt                            | erar a Senha () Sair                           |  |
| ♠ Home            | (            | Geo      | codifi                      | icar E                   | ndereço d                                      | e Alu               | no                |                                                        |                                         |                                                |  |
| Transporte Esco   | olar         | - Filtro | os —                        |                          |                                                |                     |                   |                                                        |                                         |                                                |  |
|                   |              | Es<br>De | colha uma o<br>pois selecio | diretoria p<br>one quais | ara visualização dos<br>os municípios da lista | lados.<br>igem dese | eja geo           | ocodificar.                                            |                                         |                                                |  |
|                   |              |          | Diret                       | oria de Ens              | sino: SAO JOSE DOS (                           | CAMPOS              |                   |                                                        | •                                       |                                                |  |
|                   |              |          |                             | Munic                    | ípio: TODOS                                    |                     |                   |                                                        | τ                                       |                                                |  |
|                   |              |          |                             |                          |                                                |                     |                   |                                                        |                                         |                                                |  |
|                   |              |          |                             |                          | Pesqu                                          | isar                | Atualia           | zar Geocodificação                                     |                                         |                                                |  |
|                   |              | Mostrar  | 10 🔻                        | registros                |                                                |                     |                   |                                                        | Buscar:                                 |                                                |  |
|                   |              | ■ ≎      | Diretori<br>Ensin           | ade<br>o \$              | Município 🗘                                    | Total d<br>Aluno    | le<br>s ≎         | Data de<br>Agendamento 🗘                               | Fim do<br>Processo                      |                                                |  |
|                   |              |          | SAO JOSE I<br>CAMPOS        | DOS                      | MONTEIRO LOBATO                                | 108                 |                   | 04/04/2015 5:48:42<br>PM                               | 05/04/2015<br>8:39:21 AM                | Concluído                                      |  |
|                   |              |          | SAO JOSE I<br>CAMPOS        | DOS                      | SAO JOSE DOS<br>CAMPOS                         | 117                 |                   | 04/04/2015 5:48:41<br>PM                               | 04/04/2015<br>5:53:03 PM                | Concluído                                      |  |
|                   |              | Mostrar  | ndo de 1 até 2              | 2 de 2 regis             | tros                                           |                     |                   |                                                        |                                         | 60                                             |  |
|                   |              |          |                             |                          |                                                |                     |                   |                                                        |                                         |                                                |  |
|                   |              |          |                             |                          |                                                |                     |                   |                                                        |                                         |                                                |  |
| <b>E</b>          | Secretaria d | da Educ  | ação do Est                 | ado de São               | ) Paulo - Praça da Repúl                       | Ve<br>blica, 53 - C | rsão da<br>Centro | Aplicação: 03/04/2015 16:5<br>- São Paulo - SP - CEP ( | 9 - Versão da Biblic<br>1045-903 - PABX | oteca: 03/04/2015 16:59 - 1<br>(011) 3218-2000 |  |

Figura 7.

A listagem contém as seguintes informações:

- Diretoria de Ensino
- Município
- Total de Alunos
   O sistema irá sumarizar todos os alunos encontrados.
- Data de Agendamento
   O sistema irá exibir a data de solicitação de atualização de geocodificação para o município.
- Fim do Processo
   O sistema irá registrar e exibir a data do fim da geocodificação dos dados.
- Status de Execução

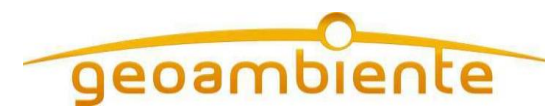

Além da visualização dos dados geocodificados, a tela permite iniciar uma nova geocodificação para um município nunca geocodificado ou atualizar um que já foi submetido.

Para isto o usuário deverá selecionar um dos municípios listados, clicando sobre o 'check' na primeira coluna da lista. Em seguida o botão 'Atualizar Geocodificação' ficará habilitado, permitindo então o clique sobre ele. Após o clique será apresentado uma mensagem de confirmação da solicitação de geocodificação, conforme imagem abaixo:

| Secretaria<br>Secreta            | aria E           | ICAÇÃO DO ES<br>SCOLAR                                                                                    | stado de são paul<br><b>Digital</b>                                                                     | .0                                                      | Você esta logad                                            | Olá, Usuário Te<br>lo como: Admir<br>Perfil 🕒 Alt                          | este Transporte<br>histrador Trans<br>terar a Senha                   |
|----------------------------------|------------------|----------------------------------------------------------------------------------------------------|----------------------------------------------------------------------------------------------------|---------------------------------------------------------|------------------------------------------------------------|----------------------------------------------------------------------------|-----------------------------------------------------------------------|
| Home                             | Geo              | codifica                                                                                                  | r Endereço de                                                                                           | e Aluno                                                 |                                                            |                                                                            |                                                                       |
| Transporte Escolar               | - Filtro         | os —                                                                                                    |                                                                                                    |                                                         |                                                            |                                                                            |                                                                       |
|                                  | Es<br>De         | colha uma direto<br>pois selecione qu                                                                     | ia para visualização dos c<br>ais os municípios da lista                                                | lados.<br>Igem deseja ge                                | ocodificar.                                                |                                                                            |                                                                       |
|                                  |                  | Diretoria de                                                                                              | Ensino: SAO JOSE DOS O                                                                                  | AMPOS                                                   |                                                            | •                                                                          |                                                                       |
| Solicita                         | ição             | de Geo                                                                                                    | codificaçã                                                                                              | o de A                                                  | luno                                                       |                                                                            |                                                                       |
| Solicita<br>solicitaç            | AÇÃO<br>tão de Q | de Geo<br>Geocodificaç                                                                                    | ocodificaçã<br>ao de Aluno ager                                                                         | o de A<br>Idada com                                     | Nuno<br>sucesso.                                           |                                                                            | Fechar<br>Status d                                                    |
| Solicita<br><sup>Solicitaç</sup> | aÇãO<br>tão de G | de Geo<br>Geocodificaç<br>Diretoria de<br>Ensino                                                          | ocodificaçã<br>ião de Aluno ager                                                                        | o de A<br>ndada com<br>Total de<br>Atunos <             | Sucesso.                                                   | Fim do<br>Processo                                                         | Fechar                                                                |
| Solicita<br>solicitaç            | AÇÃO<br>cão de G | de Geo<br>Geocodificaç<br>Diretoria de<br>Ensino<br>SAO JOSE DOS<br>CAMPOS                                | CODIFICAÇÃ<br>ão de Aluno agen<br>Município o<br>MONTEIRO LOBATO                                        | o de A<br>adada com<br>Total de<br>Atunos \$<br>108     | Luno<br>sucesso.<br>Agendamento<br>0404/2015 5.48.42<br>PM | Fim do<br>Processo<br>05/04/2015<br>8:39:21 AM                             | Fechar                 Status d<br>Execuçã                  Concluído |
| Solicita<br>solicitaç            | ição<br>ião de G | de Geo<br>Geocodificaç<br>Dretoria de<br>Ensino<br>SAO JOSE DOS<br>CAMPOS<br>SAO JOSE DOS<br>SAO JOSE DOS | COCIFICAÇÃ<br>ião de Aluno agen<br>Municipio e<br>MONTEIRO LOBATO<br>SAO JOSE DOS<br>CAMPOS             | o de A<br>ndada com<br>Total de<br>108<br>117           | Aluno<br>sucesso.                                          | Fim do<br>Processo<br>05/042015<br>8:3921 AM<br>04/04/2015<br>5:53:03 PM   | Fechar     Status d     Execuçã     Concluído                         |
| Solicita<br>Solicitaç            | AÇÃO<br>ião de G | de Geo<br>Geocodificaç<br>Direloria de<br>Ensino<br>SAO JOSE DOS<br>CAMPOS<br>SAO JOSE DOS<br>CAMPOS      | CODIFICAÇÃ<br>tão de Aluno agen<br>Municipio o<br>MONTEIRO LOBATO<br>SAO JOSE DOS<br>CAMPOS<br>egistros | o de A<br>adada com<br>Total de<br>Atunos<br>108<br>117 | Aluno<br>sucesso.                                          | Fim do<br>Processo<br>05/04/2015<br>8:39:21 AM<br>04/04/2015<br>5:53:03 PM | Fechar       Concluido       Concluido                                |

Figura 8.

# 5. PESQUISAR GEOCODIFICAÇÃO DE ENDEREÇO DE ALUNO

Para acessar a tela o usuário deve clicar no menu 'Transporte Escolar', em seguida no submenu 'Pesquisar Geocodificação de Endereços de Aluno'.

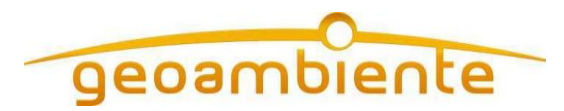

A tela apresentará os campos 'Diretoria de Ensino' e 'Município' para efetuar a pesquisa.

Após a seleção dos campos de filtro o usuário deverá clicar no botão 'Pesquisar' para carregar a listagem, conforme a tela abaixo:

| Portal do Governo | Cidadão.SP | Investe SP             | Destac                              | lues:                        | ▼ OK                        |                                 | GOVEINO DO                 | STADO DE SÃO MULO |
|-------------------|------------|------------------------|-------------------------------------|------------------------------|-----------------------------|---------------------------------|----------------------------|-------------------|
|                   |            |                        |                                     |                              |                             | A- A                            | + Tamanho do Texto         | C C Contraste     |
|                   | rotar      | ia Fee                 |                                     | nital                        | PAOLO                       | Olá,                            | Usuário Teste Tra          | nsporte GEO       |
|                   | σιαι       |                        |                                     | gitai                        |                             | Você esta logado co             | mo: Administrado           | r Transporte      |
|                   |            |                        |                                     |                              |                             | <b>P</b> Pe                     | erfil 🔒 Alterar a Se       | nha 🖒 Sair        |
| A Home            |            | Pesqui                 | sar Geo                             | codifica                     | ção de Endei                | reços de Alun                   | 0                          |                   |
| Transporte Esco   | olar       | Filtros                |                                     |                              |                             |                                 |                            |                   |
|                   |            | Escolha -<br>- Selecio | as seguintes op<br>ne Diretoria e I | ções de busca:<br>Município; |                             |                                 |                            |                   |
|                   |            |                        | Diretoria de E                      | nsino: SAO JOS               | E DOS CAMPOS                | •                               |                            |                   |
|                   |            |                        | Muni                                | icípio: TODOS                |                             | ٣                               |                            |                   |
|                   |            |                        |                                     |                              | Pesquisar Ge                | rar Excel                       |                            |                   |
|                   | 1          | Mostrar 10             | ▼ registros                         |                              |                             |                                 | Buscan                     |                   |
|                   |            | Data 🗘                 | Resultado 🗘                         | Quantidade 🗘                 | Diretoria de Ensino 🗘       | Município 🗘                     | Geocodificação<br>Manual ≎ | Visualizar 🗘      |
|                   |            | 04/04/2015             | Aproximado                          | 41                           | SAO JOSE DOS CAMPOS         | SAO JOSE DOS CAMPOS             | 0                          | ۹                 |
|                   |            | 04/04/2015             | Exato                               | 76                           | SAO JOSE DOS CAMPOS         | SAO JOSE DOS CAMPOS             | Ŷ                          | Q                 |
|                   |            | 05/04/2015             | Aproximado                          | 99                           | SAO JOSE DOS CAMPOS         | MONTEIRO LOBATO                 | Ŷ                          | ٩                 |
|                   |            | 05/04/2015             | Exato                               | 9                            | SAO JOSE DOS CAMPOS         | MONTEIRO LOBATO                 | Ŷ                          | Q                 |
|                   |            | Mostrando de           | e 1 até 4 de 4 regi                 | stros                        |                             |                                 |                            | CO                |
| SD                |            |                        |                                     |                              | Versão da                   | Aplicação: 03/04/2015 16:59 - V | ′ersão da Biblioteca: 03/0 | 4/2015 16:59 - 1  |
|                   | Secretaria | da Educação            | do Estado de Sã                     | o Paulo - Praça da           | República, 53 - Centro - Si | ăo Paulo - SP - CEP 01045-9     | 03 - PABX (011) 3218       | -2000             |

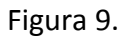

A listagem contém as seguintes informações:

- Data
- Resultado

O sistema qualificará a qualidade dos endereços geocodificados em três categorias:

- Exato, é quando o Google conseguiu encontrar exatamente a posição geográfica do endereço informado.
- Aproximado, é quando o Google não encontra exatamente o endereço, mas a posição encontrada está perto do endereço informado, podendo estar na mesma rua, bairro ou cidade.
- Não Encontrado, é quando o Google não conseguiu realizar a geocodificação do endereço informado.

 Fone
 (12) 3797.6811

 Fax
 (12) 3797.6827

 info@geoambiente.com.br
 www.geoambiente.com.br

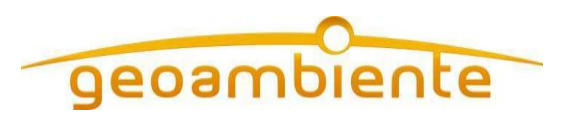

- Quantidade
- Diretoria de Ensino
- Município
- Ação: Geocodificação Manual e Visualizar.

Ao clicar no ícone da coluna 'Geocodificação Manual' o usuário será enviado para a tela que permitirá o ajuste manual dos endereços agrupados por determinado resultado. Ao clicar no ícone da coluna 'Visualizar' o usuário será enviado para a tela de detalhe que permitirá a visualização de cada endereço e o seu ponto geocodificado no mapa.

Abaixo a tela de detalhe:

| Fone    | (12) 3797.6811   |
|---------|------------------|
| Fax     | (12) 3797.6827   |
| info@ge | oambiente.com.br |
| www.ge  | oambiente.com.br |

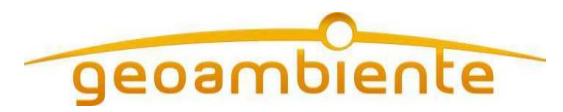

| Portal do Governo Cidadão | SP Investe SP                                                                                                    | Destaques'                         | าก             |                                                                               | <b>\$</b>                                                                                                    |          |
|---------------------------|----------------------------------------------------------------------------------------------------|------------------------------------|----------------|-------------------------------------------------------------------------------|----------------------------------------------------------------------------------------------------|----------|
|                           |                                                                                                    | boondage.                          |                |                                                                               |                                                                                                    | 10       |
|                           | DA EDUCAÇÃ                                                                                                    | D DO ESTADO DE SÃO P               | AULO           | Heij Keij Tamanho do T                                                        | exto C C Co                                                                                                    | ontraste |
| JU Secreta                | aria Esco                                                                                                    | lar Digital                        |                | Você esta logado como: Adminis                                                | trador Transporte                                                                                                    | GEO      |
|                           | Secretaria Escolar Digital       Catuato Texte Transport         Image: Secretaria Escolar Digital       Image: Secretaria Escolar Digital         Image: Secretaria Escolar Digital       Image: Secretaria Escolar Digital         Secretaria Escolar Digital | Sair                               |                |                                                                               |                                                                                                    |          |
|                           |                                                                                                    |                                    |                |                                                                               | Old, Usudrio Tests Transporte of<br>ta logado como: Administrador Transporte<br>P Tetti  Atterar Senha  C Buccer  Buccer Buccer Buccer Buc |          |
| 會 Home                    | Detalhe                                                                                                    | da Geocodifica                     | ção d          | e Aluno                                                                       |                                                                                                    |          |
| Transporte Escolar        | Para visualiza                                                                                                    | ar o registro geocodificado, clio  | que na lupa    | dos registro desejado.                                                        |                                                                                                    |          |
|                           | Mostrar 10                                                                                                    | ▼ registros                        |                | Buscan                                                                        |                                                                                                    |          |
|                           | Diretoria 🗘                                                                                                    | <br>Aluno ≎                        | Escola 🗘       | Endereco Indicativo 🗘                                                         | Resultado 🗘                                                                                                    | \$       |
|                           | SAO JOSE DOS<br>CAMPOS                                                                                                    | RAELE NASCIMENTO SITONHO           |                | ESTRADA CAMPOS DO JORDAO, 1300, AP 1 BL54,<br>COND CAMINHO DAS MONTANHAS, SP  | Aproximado                                                                                                    | ۹        |
|                           | SAO JOSE DOS<br>CAMPOS                                                                                                    | MARCOS RENAN DA SILVA              |                | ESTRADA CAMPOS DO JORDAO, 1300, BL 111 AP12,<br>RES CAMINHO DAS MONTANHAS, SP | Aproximado                                                                                                    | Q        |
|                           | SAO JOSE DOS<br>CAMPOS                                                                                                    | GABRIEL TRAJANO ROCHA              |                | R TAMARAS DAS, 146, , RES FR GALVAO, SP                                       | Aproximado                                                                                                    | ۹        |
|                           | SAO JOSE DOS<br>CAMPOS                                                                                                    | NATHALIA VITORIA RAMOS             |                | ESTRADA MIZAEL, 1892, , BONSUCESSO, SP                                        | Aproximado                                                                                                    | Q        |
|                           | SAO JOSE DOS<br>CAMPOS                                                                                                    | FABRICIO DE SOUZA SILVA<br>SANTOS  |                | R AMENDOAS DAS, 44, , RES FR GALVAO, SP                                       | Aproximado                                                                                                    | Q        |
|                           | SAO JOSE DOS<br>CAMPOS                                                                                                    | GUSTAVO RAMALHO DOS<br>SANTOS      |                | R AMEIXAS DAS, 166, , RES FR GALVAO, SP                                       | Aproximado                                                                                                    | Q        |
|                           | SAO JOSE DOS<br>CAMPOS                                                                                                    | JOAO VICTOR SENA LIMA              |                | R AVELAS DAS, 90, , RES FR GALVAO, SP                                         | Aproximado                                                                                                    | ۹        |
|                           | SAO JOSE DOS<br>CAMPOS                                                                                                    | MICAEL DA SILVA LEAL               |                | R CEREJAS DAS, 191, , RES FR GALVAO, SP                                       | Aproximado                                                                                                    | Q        |
|                           | SAO JOSE DOS<br>CAMPOS                                                                                                    | JONATA MARCOS GREGORIO<br>SANTIAGO |                | R FRAMBOESAS DAS, 31, , RES FR GALVAO, SP                                     | Aproximado                                                                                                    | Q        |
|                           | SAO JOSE DOS<br>CAMPOS                                                                                                    | JOHN YURI DE AGUIAR BASTOS         |                | ESTRADA CAMPOS DO JORDAO, 1300, BL 22 AP11,<br>COND CAMINHO DAS MONTANHAS, SP | Aproximado                                                                                                    | Q        |
|                           | Mostrando de 1 a                                                                                                    | até 10 de 41 registros             |                |                                                                               | C                                                                                                    | •        |
|                           |                                                                                                    | kolle um local                     | Q SP           | LANADA 150 Selecione Camadas                                                  | 0) Mapa                                                                                                    | -        |
|                           |                                                                                                    |                                    |                |                                                                               |                                                                                                    | R TON    |
|                           |                                                                                                    |                                    |                | 7                                                                             | São Paulo - UNI                                                                                                    | FESP     |
|                           | \ 🛉                                                                                                    |                                    | PARQU          | REAL PROPERTY E                                                               | At C                                                                                                    |          |
|                           | ) <del>.</del>                                                                                                    | 8 Av. Salm.                        | io L           | Proto approved the second                                                     | and a ses dade la                                                                                                    | 44       |
|                           | R Cal                                                                                                    | ETEC                               |                |                                                                               |                                                                                                    |          |
|                           | A P N                                                                                                    | Cassi                              | SP-            |                                                                               | 10                                                                                                    | TUIGH    |
|                           | EX Balling                                                                                                    | Av                                 | S              | ão José de R Castor                                                           | A.P.                                                                                                    | Pononiu  |
|                           | CiDentia<br>United                                                                                                    |                                    | u o            | s campos                                                                      |                                                                                                    | 1        |
|                           |                                                                                                    | $\exists$                          | 1/1            |                                                                               | A R Quiden                                                                                                    | R.D.     |
|                           |                                                                                                    | 152                                | R Car          |                                                                               | An Politica                                                                                                    |          |
|                           | a Egle (                                                                                                    |                                    | 175            | R. Dois                                                                       | e<br>Av. Cassiopeia                                                                                                    |          |
|                           | and the second                                                                                                    | Surra saulti se                    | H.             | R Arequipa                                                                    | is fit                                                                                                    |          |
|                           | Jos Ca                                                                                                    | Rod Press Cool of the second       | erestina       | AMERICA & S <sup>ST</sup><br>AV. Guadalupe P P R                              | R. Ipiau oc<br>R. Itambé<br>R. Nazaré                                                                                                    |          |
|                           | Cueste                                                                                                    |                                    | Anapo<br>Anapo | Bados cartográficos ©2015 Google Termos de Un                                 | so Informarierro no                                                                                                    | mapa     |
|                           |                                                                                                    |                                    |                |                                                                               |                                                                                                    |          |
|                           | Voltar                                                                                                    |                                    |                |                                                                               |                                                                                                    |          |

Figura 10.

Na tela de detalhe acima, o usuário poderá clicar na última coluna de um registro no ícone de 'lupa' para que o mapa seja atualizado e exibe a localização geográfica do endereço.

# 6. ATUALIZAÇÃO MANUAL DE GEOCODIFICAÇÃO DE ALUNO

Para acessar a tela o usuário deve clicar no menu 'Transporte Escolar', em seguida no submenu 'Atualização Manual de Geocodificação de Aluno.

A tela apresentará os campos 'Diretoria de Ensino', 'Município', 'Resultado Geocodificação', para efetuar a pesquisa.

 Fone
 (12) 3797.6811

 Fax
 (12) 3797.6827

 info@geoambiente.com.br
 www.geoambiente.com.br

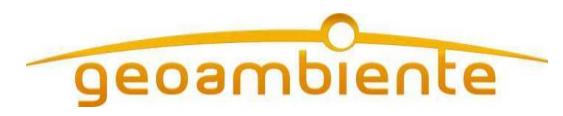

Após a seleção dos campos de filtro o usuário deverá clicar no botão 'Pesquisar' para carregar a listagem, conforme a tela abaixo:

| SECRETARIA DA EDUCAÇÃO<br>Secretaria Escol                                                                                                    | do estado<br>ar Digi                                                                                                    | o de são paulo<br>ital                                                                                                    | Re Ber Tamanho do Tedo<br>Olá, Usuário Teste Tra<br>Você esta logado como: Administrado<br>P Perfit Atterar a St | C C Co<br>ansporte C<br>or Transpo<br>enha                                                 |
|----------------------------------------------------------------------------------------------------|----------------------------------------------------------------------------------------------------|----------------------------------------------------------------------------------------------------|----------------------------------------------------------------------------------------------------|--------------------------------------------------------------------------------------------|
| ne Atualizad                                                                                                    | ção Mar                                                                                                    | nual de Geoco                                                                                                    | odificação Aluno                                                                                                 |                                                                                            |
| nsporte Escolar Filtros                                                                                                    |                                                                                                    |                                                                                                    |                                                                                                    |                                                                                            |
| Escolha uma<br>- Selecione E                                                                                                    | das seguintes o<br>liretoria, Munic                                                                                                    | opções de busca:<br>ípio e Resultado de Geoco                                                                                            | dificação;                                                                                                    |                                                                                            |
| Di                                                                                                    | retoria de Ensino                                                                                                    | SAO JOSE DOS CAMPOS                                                                                                    | S V                                                                                                    |                                                                                            |
|                                                                                                    | Município                                                                                                    | SAO JOSE DOS CAMPOS                                                                                                    | s •                                                                                                    |                                                                                            |
| Resultad                                                                                                    | o Geocodificação                                                                                                    | Aproximado                                                                                                    | T                                                                                                    |                                                                                            |
|                                                                                                    |                                                                                                    | l                                                                                                    | Pesquisar                                                                                                    |                                                                                            |
| Para efetuar g<br>- Clique sobre<br>- Aguarde e vi<br>- Digite um no<br>- Confirme a n                                                                                                    | eocodificação n<br>o ícone na colu<br>sualize marcado<br>vo local ou arra<br>sensagem de at                                                                                                    | nanual no mapa faça os se<br>ina 'Selecionar no Mapa' d<br>or aparecer no mapa.<br>aste o marcador para a pos<br>tualização do marcador. | guintes passos:<br>o registro da tabela.<br>sição desejada.                                                      |                                                                                            |
| Mostrar 10                                                                                                    | registros                                                                                                    |                                                                                                    | Buscan                                                                                                    |                                                                                            |
| Diretoria de<br>Ensino ≎                                                                                                    | <br>Município ≎                                                                                                    | Nome ≎                                                                                                    | Endereço 🗘                                                                                                    | Selecion<br>no Map                                                                         |
| SAO JOSE DOS<br>CAMPOS                                                                                                    | SAO JOSE DOS<br>CAMPOS                                                                                                    | RAELE NASCIMENTO<br>SITONHO<br>RA: 000108903989                                                                                          | ESTRADA CAMPOS DO JORDAO, 1300, AP 1 BL54, COND<br>CAMINHO DAS MONTANHAS, SP                                     | 0                                                                                          |
| SAO JOSE DOS<br>CAMPOS                                                                                                    | SAO JOSE DOS<br>CAMPOS                                                                                                    | MARCOS RENAN DA<br>SILVA<br>RA: 000111357570                                                                                             | ESTRADA CAMPOS DO JORDAO, 1300, BL 111 AP12, RES<br>CAMINHO DAS MONTANHAS, SP                                    | Ŷ                                                                                          |
| SAO JOSE DOS<br>CAMPOS                                                                                                    | SAO JOSE DOS<br>CAMPOS                                                                                                    | GABRIEL TRAJANO<br>ROCHA<br>RA: 000107877253                                                                                             | R TAMARAS DAS, 146, , RES FR GALVAO, SP                                                                          | Ŷ                                                                                          |
| SAO JOSE DOS<br>CAMPOS                                                                                                    | SAO JOSE DOS<br>CAMPOS                                                                                                    | NATHALIA VITORIA<br>RAMOS<br>RA: 000109630107                                                                                            | ESTRADA MIZAEL, 1892, , BONSUCESSO, SP                                                                           | Ŷ                                                                                          |
| SAO JOSE DOS<br>CAMPOS                                                                                                    | SAO JOSE DOS<br>CAMPOS                                                                                                    | FABRICIO DE SOUZA<br>SILVA SANTOS<br>RA: 000107138681                                                                                    | R AMENDOAS DAS, 44, , RES FR GALVAO, SP                                                                          | Ŷ                                                                                          |
| SAO JOSE DOS<br>CAMPOS                                                                                                    | SAO JOSE DOS<br>CAMPOS                                                                                                    | GUSTAVO RAMALHO DOS<br>SANTOS<br>RA: 000108544442                                                                                        | R AMEIXAS DAS, 166, , RES FR GALVAO, SP                                                                          | 0                                                                                          |
| SAO JOSE DOS<br>CAMPOS                                                                                                    | SAO JOSE DOS<br>CAMPOS                                                                                                    | JOAO VICTOR SENA LIMA<br>RA: 000108982855                                                                                                | R AVELAS DAS, 90, , RES FR GALVAO, SP                                                                            | 0                                                                                          |
| SAO JOSE DOS<br>CAMPOS                                                                                                    | SAO JOSE DOS<br>CAMPOS                                                                                                    | MICAEL DA SILVA LEAL<br>RA: 000108985121                                                                                                 | R CEREJAS DAS, 191, , RES FR GALVAO, SP                                                                          | Ŷ                                                                                          |
| SAO JOSE DOS<br>CAMPOS                                                                                                    | SAO JOSE DOS<br>CAMPOS                                                                                                    | JONATA MARCOS<br>GREGORIO SANTIAGO<br>RA: 000110082877                                                                                   | R FRAMBOESAS DAS, 31, , RES FR GALVAO, SP                                                                        | Ŷ                                                                                          |
| SAO JOSE DOS<br>CAMPOS                                                                                                    | SAO JOSE DOS<br>CAMPOS                                                                                                    | JOHN YURI DE AGUIAR<br>BASTOS<br>RA: 000110840761                                                                                        | ESTRADA CAMPOS DO JORDAO, 1300, BL 22 AP11, COND<br>CAMINHO DAS MONTANHAS, SP                                    | Ŷ                                                                                          |
| n ard ard area and area and ar | de um local<br>ange de um local<br>Un fere<br>Deloreces Mario<br>de Andrade un<br>Un fere<br>Un fere<br>Un fer<br>Un fere<br>Un fer<br>Un fere<br>Un fere<br>Un fer<br>Un fer | Anhangahau<br>Cegua<br>O ga ga ga ga ga ga ga ga ga ga ga ga ga                                                                          | Selector Canadas (0)                                                                                             | Mapa<br>Associação<br>Associação<br>Associação<br>Associação<br>de Parnaiba<br>de Parnaiba |

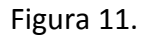

 Fone
 (12) 3797.6811

 Fax
 (12) 3797.6827

 info@geoambiente.com.br
 www.geoambiente.com.br

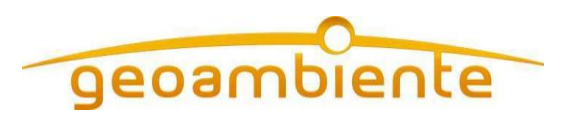

A grid de listagem contém as seguintes informações:

- Diretoria de Ensino
- Município
- Nome/RA do Aluno
- Endereço
- Selecionar no Mapa

Para efetuar a atualização manual o usuário precisa clicar sobre a coluna 'Selecionar no Mapa' referente ao ícone de marker.

O sistema irá localizar o endereço e colocará um marcador identificando o endereço no mapa.

O usuário poderá alterar o ponto de duas formas:

- Clicando e arrastando o marcador para o local correto
- Digitando o endereço correto no campo 'Pesquisar endereço', o sistema irá localizar o endereço digitado e colocará um marcador identificando o endereço.

O sistema irá solicitar ao usuário que confirme a alteração de endereço. Para salvar a alteração, o usuário deve clicar no botão 'OK'. Caso não queira salvar o novo endereço, o usuário deve clicar no botão 'Cancelar'.

Abaixo segue a imagem da funcionalidade de geocodificação manual:

| Fone                    | (12) 3797.6811   |
|-------------------------|------------------|
| Fax                     | (12) 3797.6827   |
| info@geoambiente.com.br |                  |
| www.ge                  | oambiente.com.br |

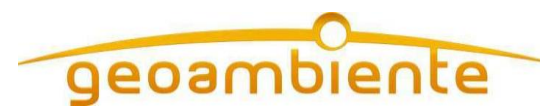

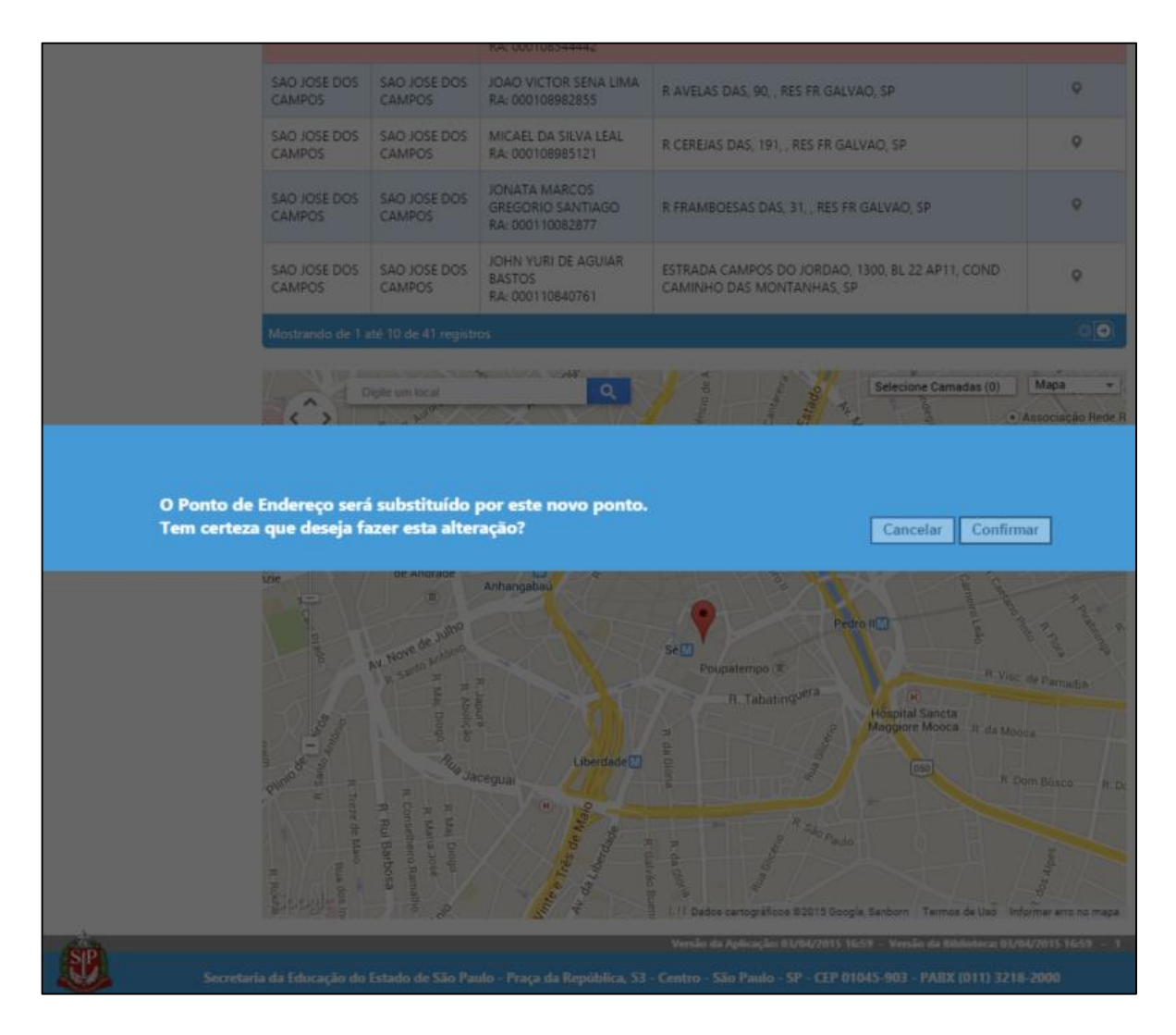

Figura 12.